# Installing Modbus OPC DA / HDA server of InSAT company

# ПРОГРАММНЫЕ ШЛЮЗЫ: ОРС СЕРВЕРЫ

# Установка Modbus OPC DA/HDA сервера компании ИнСАТ

*Цель работы:* Изучить свойства ModBUS OPC сервера на примере демонстрационного сервера компании ИнСАТ, управляющего устройством промышленной сети.

*Задача работы:* Установка демонстрационного MODBUS OPC сервера, изучение его структуры. Настройка OPC сервера на работу с устройством дискретного ввода-вывода OBEH MK110.

*Приборы и принадлежности:* Персональный компьютер. Установочная программа ОРС сервера. Устройство дискретного ввода-вывода ОВЕН МК110-224.8Д.4Р.

#### ОБЩИЕ СВЕДЕНИЯ

OPC сервер - это универсальный программный шлюз между нижним (аппаратным) уровнем (приборами, контроллерами) и верхним (программным) уровнем – OPC клиентом (SCADA система, МатЛАБ, LabView). OPC сервер получает данные с нижнего уровня по протоколу обмена Modbus, DECON, Networks а затем передает данные OPC клиенту по стандартному интерфейсу.

ОРС сервер и ОРС клиент могут подключаться в различных комбинациях:

- Один клиент может подключаться к одному серверу,
- Один клиент может подключаться к нескольким серверам,
- Несколько клиентов могут подключиться к одному серверу.

Наиболее распространенные стандарты ОРС:

- OPC DA (Data Access) передача текущих данных,
- OPC HDA (Historical Data Access) передача накопленных архивов значений.

ОРС сервер компании ИнСАТ может работать в обоих режимах.

#### ПРОТОКОЛ MODBUS

Протокол **Modbus** разработан фирмой Modicon для использования в контроллерах с программируемой логикой (ПЛК). Это открытый стандарт, описывающий формат сообщений и способы их передачи в сети. Многие производители электронного оборудования поддерживают протокол Modbus. Сейчас развитием протокола занимается некоммерческая организация Modbus-IDA.

#### ОСНОВНЫЕ ПОНЯТИЯ ПРОТОКОЛА MODBUS

*Modbus* относится к протоколам прикладного уровня сетевой модели OSI. В соответствии с ним контроллеры взаимодействуют, используя клиент-серверную модель, основанную на транзакциях, состоящих из запроса и ответа.

Обычно в сети есть только одно устройство со статусом *master*, и несколько «подчиненных» устройств со статусом *slave*. Главное устройство инициирует транзакции (передаёт запросы). Подчиненные устройства передают запрошенные у них данные или производят указанные действия. Master может адресоваться индивидуально к slave или инициировать передачу широковещательного сообщения для всех подчиненных устройств. Устройство slave формирует сообщение и возвращает его в ответ на адресованный именно ему запрос. На широковещательные запросы ответное сообщение не формируется.

Основа структуры запросов и ответов протокола **Modbus** - элементарный пакет протокола, так называемый **PDU** (Protocol Data Unit). Структура PDU протокола Modbus не зависит от типа линии связи и включает в себя код функции и поле данных. Код функции - это однобайтовое поле. Оно может принимать значения в диапазоне 1...127. Значения 128...255 зарезервированы для кодов ошибок. Поле данных может быть переменной длины. Размер пакета PDU ограничен 253 байтами.

Для передачи пакета по физическим линиям связи PDU помещается в другой пакет, содержащий дополнительные поля. Этот пакет носит название **ADU** (Application Data Unit). Формат ADU зависит от типа линии связи.

Существуют три основных реализации протокола Modbus, две для передачи данных по последовательным линиям связи, как медным EIA/TIA-232-E (RS-232), EIA-422, EIA/TIA-485-A (RS-485), так и оптическим и радио:

- Modbus RTU u
- Modbus ASCII,

и для передачи данных по сетям Ethernet поверх TCP/IP:

• Modbus TCP.

Общая структура ADU:

| адрес slave | код функции | данные | контрольная сумма |
|-------------|-------------|--------|-------------------|
|             |             |        |                   |

где

- **адрес slave** адрес подчинённого устройства которому адресован запрос. Устройства slave отвечают только на запросы, поступившие в их адрес. Ответ устройства начинается с передачи собственного адреса;
- **номер функции** однобайтное поле. Оно говорит ведомому устройству, какие данные или какие действия требует от устройства master;
- данные- поле содержит информацию, необходимую ведомому устройству для выполнения заданной мастером функции или содержит данные, передаваемые ведомым устройством в ответ на запрос ведущего. Длина и формат поля зависит от номера функции;
- контрольная сумма- двухбайтовое поле для проверки отсутствия ошибок в передаваемых данных.

Максимальный размер ADU для последовательных сетей RS232/RS485 — 256 байт, для сетей TCP — 260 байт.

Для протокола Modbus TCP ADU выглядит следующим образом:

| ид транзакции ид протокола длина пакета адрес slave код функции данные |
|------------------------------------------------------------------------|
|------------------------------------------------------------------------|

где

- ид транзакции два байта, обычно нули
- ид протокола два байта, нули
- длина пакета два байта длина следующей за этим полем части пакета
- **адрес slave** адрес подчинённого устройства, к которому адресован запрос. Обычно игнорируется, если соединение установлено с конкретным устройством. Может использоваться, если соединение установлено с бриджем, который выводит, например, в сеть RS485.

Поле контрольной суммы в Modbus TCP отсутствует.

#### ПРЕОБРАЗОВАТЕЛИ MODBUS. КОНВЕРТЕРЫ MODBUS RTU B MODBUS TCP

Существуют модификации протокола Modbus для последовательных интерфейсов и для сети Ethernet. Для взаимодействия Modbus-совместимых устройств с различными физическими интерфейсами применяются специальные аппаратные решения - конвертеры RTU в TCP.

#### MODBUS UNIVERSAL MASTEROPC CEPBEP

Modbus Universal MasterOPC Server компании InSATcoчетает в себе возможности OPC сервера наиболее распространенного промышленного протокола передачи Modbus RTU/ASCII/TCP, а также инструментария для разработки новых OPC серверов, как на базе Modbus, так и на базе других протоколов.

OPC сервер способен работать в двух режимах – DA (Data Access – текущие данные) и HDA (Historical Data Access – архивные данные). Для организации хранения архивов опрашиваемых переменных OPC использует встроенный SQL сервер.

OPC имеет в своем составе поддержку простого сценарного языка, что позволяет проводить предварительную обработку данных после их считывания из внешних устройств, а также перед записью в них. Возможно использование сценариев для написания новых драйверов (как для протоколов, построенных на транспорте Modbus, так и любых других), сохранения архивов в SQL-сервере, написания имитаторов сигналов, вычисления косвенных параметров, работы с признаками качества и т.п. Сценарии могут использоваться на уровне коммуникационных узлов, устройств и подустройств, отдельных тегов. Встроенный редактор обеспечивает стандартный сервис - подсветку ключевых слов, работу с тегами и библиотеками.

Сервер содержит встроенные средства типовых обработок: автоматическое преобразование типа значения, перевод в реальные единицы измерения, перестановку байтов в любом порядке (слова длиной до 8 байтов), выделение битов и т.п.

Для облегчения тиражирования OPC также поддерживает возможность экспорта и импорта конфигураций устройств. В поставку OPC включены все приборы фирм OBEH и ICP DAS работающих по протоколу Modbus. Пользователь может создавать, сохранять и распространять собственные библиотеки устройств.

OPC также поддерживает работу по каналам GSM или иной модемной связи, что позволяет использовать его в системах диспетчеризации и удаленного сбора данных. Для работы в радиосетях и иных сетях, требующих дополнительной адресации устройства передачи, возможно использование лидирующего префикса перед кадрами Modbus.

В режиме исполнения сервер позволяет вести диагностическую трассировку обмена с устройствами, а также показывает сообщения от драйвера или пользовательских сценариев.

ОРС распространяется в 4 редакциях отличающихся количеством доступных тегов – 32, 500, 2500, безлимитная. Версия на 32 тега распространяется *бесплатно*.

Сервер сопровождается подробной документацией и видео примерами настройки.

#### Modbus Universal MasterOPC обеспечивает

• связь с Modbus RTU/ASCII сетью по выделенной линии, используя последовательный интерфейс RS-232C или RS-485;

- связь через ТСР/ІР;
- конфигурирование иерархического адресного пространства доступных серверу переменных;
- мониторинг значений переменных;
- удаленный доступ к серверу через DCOM;
- подключение одновременно к нескольким устройствам;
- работе одновременно с несколькими клиентами

#### Отличительные особенности Modbus Universal MasterOPC

- масштабирование значений (приведение к требуемому диапазону);
- гибкая перестановка байтов (в словах длиной до 8 байтов);
- выделение отдельных битов в теги;
- автоматическое преобразование типов;
- поддерживаемые типы данных bool, int16, uint16, int32, uint32, float, double, string;
- ведение подробного лога диагностических сообщений;
- отслеживание качества связи с устройством;
- формирование любого Modbus запроса;
- гибкое управление групповыми запросами;
- поддержка внеочередного чтения после записи значения при управлении;
- трассировка обмена с устройствами;
- архивирование тегов с передачей архивов по ОРС HDA

#### Возможности встроенного сценарного языка

- встроенный редактор с подсветкой ключевых слов, доступом к тегам и библиотекам;
- поддержка простой разработки ОРС DA и HDA серверов для любых протоколов связи (в примерах скрипт с реализацией обмена по протоколу DCON для модуля ICPDAS);
- вычисление значения переменной после чтения или перед записью;
- работа с признаками качества;
- поддержка разработки симуляционных устройств (используя скрипт);
- передача данных в любой SQL сервер

### ПРИМЕРЫ ПОЛУЧЕНИЯ ПРОВЕРЕННЫХ РЕЗУЛЬТАТОВ И ВАРИАНТЫ ДЛЯ САМОКОНТРОЛЯ

Задание 1. Установка демонстрационного ОРС сервера компании ИнСАТ

1. Выполните установку MODBUS\_OPC\_SERVER\_SETUP\_DEMO32TAGS.exe.

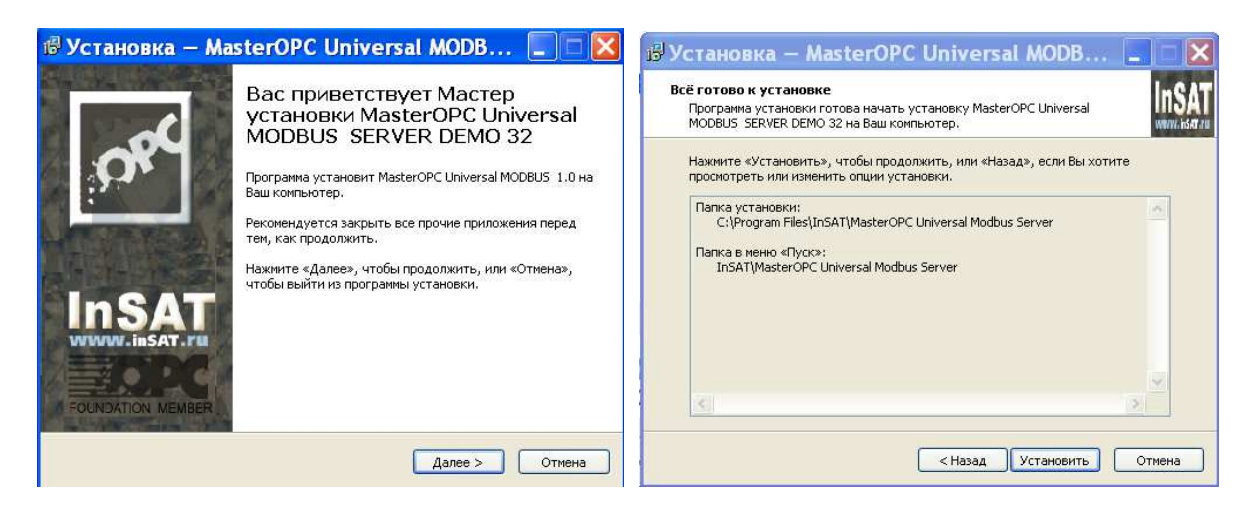

2. Загрузите интерфейс ОРС сервера найдя соответствующий ехе файл при помощи проводника или найдя его в списке "start > all Programs > InSAT > ... .

| c       Lnone_       283 334 992 k of 312 560 608 k free       \       c       Lnone_       283 334 992 k of 312 560 608 k free       \          VInSAT\Master0PC Universal Modbus Server\**       *       c       C_\Archive\OPC\MasterSCADA\New Folder\tmp\**       *         Name       † Ext Size       Date       Attr       Name       Ext Size       + Date       Attr         unins000       dat       31 337 29.11.2011 18:55 -a       *       *       Name       Ext Size       + Date       Attr         borlndmm       dll       40 448 20.08.2009 01:00 -a       *       *       MODBUS_OPC_SER       exe21 395 869 21.11.2011 18:39       MODBUS_OPC_SER       exe21 395 869 21.11.2011 18:39         InSATHDAsyr       dll       62 73 556 30.06.2010 15:54 -a       *       MODBUS_OPC_SER       exe21 395 869 21.11.2011 14:24 -a         Molpc       dll       162 816 14.09.2008 11:38 -a       *       *       Modbusopcserver       exe 1 536 28.06.2005 13:18 -a       *         modbusopcserver       exe 5 878 272 21.11.2011 15:37 -a       *       *       *       *         inidec       exe 1 138 831 29.11.2011 18:40 -a       *       *       *       *       *         inidec       txt       9 200       < | Files Mark Commands                                                                                                    | Net Show Config                                                                                                    | guration Start                                                                                                    |                                                                                                    |                                |              |                                     |                                        |                               | Hel        |
|----------------------------------------------------------------------------------------------------|----------------------------------------------------------------------------------------------------|----------------------------------------------------------------------------------------------------|----------------------------------------------------------------------------------------------------|----------------------------------------------------------------------------------------------------|--------------------------------|--------------|-------------------------------------|----------------------------------------|-------------------------------|------------|
| Name       It xt       Size       Date       Attr         unins000       dat       31 337 29.11.2011 18:55 -a       Attr         borlndmm       dll       40 448 20.08.2009 01:00 -a       C3280mt       CDIR> 29.11.2011 18:39         borlndmm       dll       6 273 536 30.06.2010 15:54 -a       MODBUS_OPC_SER       exe21 395 869 21.11.2011 17:59 -a         InSATHDAsvr       dll       6 273 536 30.06.2010 15:54 -a       mopc       chm 900 940 13.08.2011 14:24 -a         MCDMM       DLL       57 856 19.10.1998 12:41 -a       mopc       chm 900 940 13.08.2011 14:24 -a         MrDL132       DLL       32 768 18.05.2007 18:53 -a       modbusopcserver       exe 5 878 27-       21.11.2011 15:37 -a         midec       exe       1 536 28.06.2005 13:18 -a       a       a         midec       exe       1 536 28.06.2005 13:18 -a       a         modbusopcserver       exe 5 878 27-       21.11.2011 15:37 -a       a         modbusopcserver       exe 5 878 27-       21.11.2011 15:37 -a       a         modbusopcserver       exe 5 878 27-       21.11.2011 15:35 -a       a         modbusopcserver       exe 5 878 27-       21.11.2011 15:35 -a       a         modbusopcserver       exe 5 878 27-        | 🗆 c 💙 [_none_] 283                                                                                                    | 334 992 k of 312                                                                                                    | 560 608 k free                                                                                                    | <u>\</u>                                                                                                    | 😑 c 💌 [_none_] 283 33          | 14 992 I     | c of 312 !                          | 560 608 k fre                          | e                             | ١.         |
| unins000       dat       31 337 29.11.2011 18:55 -a         borlndmm       dll       40 448 20.08.2009 01:00 -a         cc3280mt       dll       741 888 20.08.2009 01:00 -a         nlnsATHDsvr       dll 6 273 556 30.06.2010 10:554 -a         mlopc       dll 162 816 14.09.2008 11:38 -a         PCDMM       DLL 57 856 19.10.1998 12:41 -a         RYDLL32       DLL 32 768 18.05.2007 18:53 -a         midec       exe         modbusopcserver       exe 5 878 272 21.11.2011 15:37 -a         modbusopcserver       exe 5 878 272 21.11.2011 15:37 -a         modbusopcserver       exe 1 9 200 04.08.2011 23:53 -a         readme       txt       9 200 04.08.2011 23:53 -a                                                                                                    | Name                                                                                                    | +Ext Size                                                                                                    | Date                                                                                                    | Attr                                                                                                    | Name                           | Ext          | Size                                | +Date                                  | 1                             | * ·        |
|                                                                                                    | unins000<br>borlndmm<br>cc3280mt<br>lnSATHDAsvr<br>bloSATHDAsvr<br>PCOMM<br>PCOMM<br>RYDLL32<br>unilog<br>hidec<br>unins000<br>lic<br>ic<br>readme | dat     31     33       dll     40     44       dll     741     88       dll     6     273       dll     162     81       DLL     57     85       DLL     32     76       dll     73     73       exe     1     53       exe     5     878       exe     1     58       exe     1     920       txt     4     07 | 7 29.11.2011 18:55<br>8 20.08.2009 01:00<br>8 20.08.2009 01:00<br>6 30.06.2010 15:55<br>6 14.09.2008 11:33<br>6 19.10.1998 12:41<br>8 18.05.2007 18:55<br>8 26.08.2003 16:21<br>6 28.06.2005 13:11<br>2.21.11.2011 15:33<br>1 29.11.2011 18:44<br>0 04.08.2011 23:55<br>6 21.11.2011 15:35 | 5 - a<br>D - a<br>D - a<br>4 - a<br>8 - a<br>1 - a<br>3 - a<br>1 - a<br>8 - a<br>7 - a<br>0 - a<br>3 - a<br>0 - a<br>• • • • • • • • • • • • • • • • • • • | ☆[]<br>WODBUS_OPC_SER<br>Ymopc | exe21<br>chm | <dir><br/>395 869<br/>900 940</dir> | 29.11.2011<br>21.11.2011<br>13.08.2011 | 18:39 -<br>17:59 -<br>14:24 - | <br>a<br>a |
| ) k / 14 166 k in 0 / 19 file(s), 0 / 10 dir(s) 0 k / 21 774 k in 0 / 2 file(s)                                                                                                    | ) k / 14 166 k in 0 / 1                                                                                                    | 9 file(s), 0 / 10 dir                                                                                                    | (\$)                                                                                                    |                                                                                                    | 0 k / 21 774 k in 0 / 2 file   | e(s)         |                                     |                                        |                               |            |

| Конфигурирование Общи         | е настройки Помощь            |                                          |  |  |  |
|-------------------------------|-------------------------------|------------------------------------------|--|--|--|
| 👌 Создать 🛛 🙀 Сохранить как . | . 🤉 Переименовать 🗙 Удалить 👘 | 🕏 Добавить узел 📑 Добавить тег           |  |  |  |
| 🍰 Открыть 🛛 🗹 Сделать стартов | ым Колировать 🖾 Отменить 🚦    | 🗂 Добавить устройство 🧵 Переместить ввер |  |  |  |
| , 🖌 Сохранить                 | 🌀 Вставить 🖓 Вернуть 丨        | 📩 Добавить группу 💦 🖡 Переместить вниз   |  |  |  |
| Файл конфигурации             | Правка                        | Сервер                                   |  |  |  |
| экущая конфигурация : Simula  | tor.mbc                       |                                          |  |  |  |
| бъекты                        |                               |                                          |  |  |  |
| 🗄 🚯 Сервер                    | Сервер                        |                                          |  |  |  |
|                               | 🗏 Общие настройки             |                                          |  |  |  |
|                               | Комментарий                   |                                          |  |  |  |
|                               | Показ окна из трея            | Истина                                   |  |  |  |
|                               | Парольный доступ к редакти    | рованию Ложь                             |  |  |  |
|                               | 🗏 Журнал                      | 11 11 11 11 11 11 11 11 11 11 11 11 11   |  |  |  |
|                               | Разрешение записи Ложь        |                                          |  |  |  |
|                               |                               |                                          |  |  |  |

 Просмотрите различные конфигурации Тегов (Меню > Открыть), рассмотрите их структуры.

| Xinder(spepstered                                                                                                    | Autoret, Owersa motors server                                                                                                    |                                                                                                    |
|----------------------------------------------------------------------------------------------------|----------------------------------------------------------------------------------------------------|----------------------------------------------------------------------------------------------------|
| Соцата Согранита как<br>Сокранита Д' Саятита портовин<br>Сокранита Саятита портовин<br>Состанита<br>Файт конфокурация                                                                                                    | Conservers X Varies Conservers Conservers Conservers Conservers Conservers Conservers Conserver Conserver Conse | С Албанска за<br>и 1. Поренестика занко<br>1. Поренестика данко<br>пренестика данко                                  |
| екущая конфигурация : Конфигур                                                                                                    | Nauree OBEH new.mbc                                                                                                    |                                                                                                    |
| Объекти                                                                                                    |                                                                                                    |                                                                                                    |
| = 🕄 Cepeep                                                                                                    | Ter <<+OLDING_REGISTERS>>   Chanyo                                                                                                    |                                                                                                    |
| <ul> <li>Song1</li> <li>Cratyc</li> <li>Boars</li> <li>Song2</li> <li>Song3</li> <li>Song4</li> <li>Song4</li> <li>Song6</li> <li>Song6</li> <li>Song6</li> <li>Song6</li> <li>Song6</li> <li>Song6</li> <li>Song6</li> <li>Song6</li> <li>Song6</li> <li>Song6</li> </ul> | Коннантарий<br>Включен в работу<br>Адрос<br>Тип данных в устройстве<br>Тип данных в сереоро<br>Тип доступа<br>Использовать перестановку байтов в значение<br>Поростановка байтов в значение<br>Поростановка байтов в значение<br>Поростановка байтов в значение<br>Поростановка байтов на значение<br>Поростановка байтов на значение<br>Поростановка байтов на значение<br>Поростановка байтов на значение<br>Поростановка байтов на значение<br>Поростановка байтов на значение<br>Поростановка байтов на значение                                                                                                    | Chartyc ouardiew<br>Hicromy<br>2<br>uwr03<br>wurd32<br>Read-Onty<br>Hicromy<br>Hicromy<br>D0355476<br>D0365<br>D0365 |
| # MB11D-BA                                                                                                    | Разрешение выполнения сирипта после чтения<br>Разрешение выполнения сирипта перед записан                                                                                                    | Down<br>Down                                                                                                    |
| # C MH210-1844                                                                                                    | Ceoècina obserra Tatingua terra obserra                                                                                                    |                                                                                                    |

4. Рассмотрите форматы тегов.

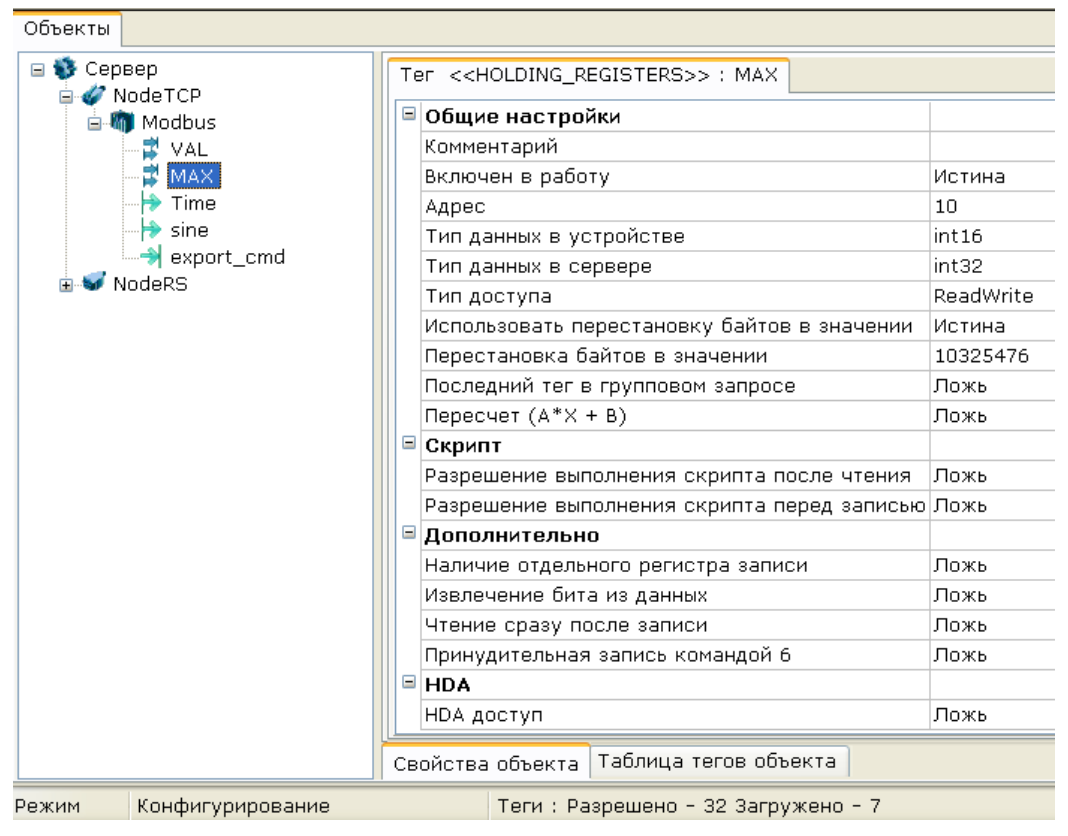

| 🖃 😻 Сервер             | Ter < <server_only>&gt; : sine</server_only> |                         |
|------------------------|----------------------------------------------|-------------------------|
| in Moder Cr            | 🗏 Общие настройки                            |                         |
| VAL                    | Комментарий                                  |                         |
| - 🛱 MAX                | Включен в работу                             | Истина                  |
| - 🔁 Time               | Тип данных в сервере                         | float                   |
| sine                   | Тип доступа                                  | ReadOnly                |
| export_cmd             | 🗏 Скрипт                                     |                         |
| 🗈 🐨 Noders             | Разрешение выполнения скрипта после чтения   | Истина                  |
|                        | Редактирование кода скрипта чтения           | Вызов редактора скрипта |
|                        | Разрешение выполнения скрипта перед записью  | Ложь                    |
|                        | HDA                                          |                         |
|                        | НДА доступ                                   | Истина                  |
|                        | Количество звписей в архиве (100 - 4080)     | 1000                    |
|                        | Автоматическая запись                        | Истина                  |
|                        | Запись по изменению значения тега            | Ложь                    |
|                        | Свойства объекта Таблица тегов объекта       |                         |
| Режим Конфигурирование | Теги : Разрешено - 32 Загружено - 7          |                         |

Рис. 1. Сравнительные характеристики сигналов ОРС сервера

5. Запустите сервер с конфигурацией Simulator.mbc. Определите амплитуду сигнала Sin.

| Объекты<br>Объекты<br>Р Л_SIMULATOR<br>Р Л_SIMULATOR<br>Р Л_SIMULATOR.PDSERV 0 9 ОК 2011-12-2 float<br>P N_SIMULATOR.PDSERV 0 9 ОК 2011-12-2 float<br>P N_SIMULATOR.PDSERV 0 27-12 ОК 2011-12-2 string<br>P N_SIMULATOR.PDSERV 0 False OK 2011-12-2 bool<br>P N_SIMULATOR.PD SERV 0 False OK 2011-12-2 bool<br>P N_SIMULATOR.PD SERV 0 False OK 2011-12-2 bool<br>P N_SIMULATOR.PD SERV 0 False OK 2011-12-2 float<br>P N_SIMULATOR.PD SERV 0 False OK 2011-12-2 bool<br>P N_SIMULATOR.PD SERV 0 False OK 2011-12-2 float<br>P N_SIMULATOR.PD SERV 0 False OK 2011-12-2 float<br>P N_SIMULATOR.PD SERV 0 False OK 2011-12-2 float<br>P N_SIMULATOR.PD SERV 0 False OK 2011-12-2 float<br>P N_SIMULATOR.PD SERV 0 False OK 2011-12-2 float<br>P N_SIMULATOR.PD SERV 0 False OK 2011-12-2 float<br>P N_SIMULATOR.PD SERV 0 False OK 2011-12-2 float<br>P N_SIMULATOR.PD SERV 0 False OK 2011-12-2 float<br>P N_SIMULATOR.PD SERV 0 False OK 2011-12-2 float<br>P N_SIMULATOR.PD SERV 0 False OK 2011-12-2 float<br>P N_SIMULATOR.PD SERV 0 False OK 2011-12-2 float<br>P N_SIMULATOR.PD SERV 0 False OK 2011-12-2 float<br>P N_SIMULATOR.PD SERV 0 False OK 2011-12-2 float<br>P N_SIMULATOR.PD SERV 0 False OK 2011-12-2 float<br>P S OCOMM 2011-12-2 float<br>P S OCOMM 2011- | Maste                                                                                                    | erOPC Universal M                                                                                                    | odbus Server                                                                                                    | Demo 32                                                                                        | Build(1.0                                                            | .0.13)                                                                                                    | -                                                                             | = x   |
|----------------------------------------------------------------------------------------------------|----------------------------------------------------------------------------------------------------|----------------------------------------------------------------------------------------------------|----------------------------------------------------------------------------------------------------|------------------------------------------------------------------------------------------------|----------------------------------------------------------------------|----------------------------------------------------------------------------------------------------|-------------------------------------------------------------------------------|-------|
| Сервел         Теги           PN_SIMULATOR         Идентификатор         Регион         Адрес         Значение         Качество         Время (UTC)         Тип в сер           Saw         Sin         PN_SIMULATOR.PD         SERV         0         9         OK         2011-12-2         float           PN_SIMULATOR.PD         SERV         0         9         OK         2011-12-2         float           PN_SIMULATOR.PD         SERV         0         27-12         OK         2011-12-2         float           PN_SIMULATOR.PD         SERV         0         27-12         OK         2011-12-2         bool           PN_SIMULATOR.PD         SERV         0         False         OK         2011-12-2         bool           PN_SIMULATOR.PD         SERV         0         False         OK         2011-12-2         float           PN_SIMULATOR.PD         SERV         0         D.Stouoo         OK         2011-12-2         float           PN_SIMULATOR.PD         SERV         0         G.Stouoo         Cold         2011-12-2         float           Vibrator         PollDevice         UserModules.I-701         SERV                                                                                                    | Объекты                                                                                                    |                                                                                                    |                                                                                                    |                                                                                                |                                                                      |                                                                                                    |                                                                               |       |
| Сообщения Запросы Сообщения скриптов<br>Режим вывода: Запущен Фильтр: Все сообщения<br>27-12-2011 19:03:01.518 Vibrator:Запись в PN_SIMULATOR.PD_SIMULATOR.Vibrator знач.<br>27-12-2011 19:03:01.518 Time:Запись в PN_SIMULATOR.PD_SIMULATOR.Time значение 2<br>27-12-2011 19:03:01.518 Sin:Запись в PN_SIMULATOR.PD_SIMULATOR.Sin значение -9.9.<br>27-12-2011 19:03:01.518 Saw:Запись в PN_SIMULATOR.PD_SIMULATOR.Saw значение 9<br>27-12-2011 19:03:01.314 Vibrator:Запись в PN_SIMULATOR.PD_SIMULATOR.Saw значение 9                                                                                                    | CEPEEP  PN_SIMULATOR  PD_SIMULATOR  Saw  Sin  Time  Vibrator DigitConst AnalogConst PollDevice  UserModules | Теги<br>Идентификатор<br>PN_SIMULATOR.PD<br>PN_SIMULATOR.PD<br>PN_SIMULATOR.PD<br>PN_SIMULATOR.PD<br>PN_SIMULATOR.PD<br>PN_SIMULATOR.PD<br>UserModules.I-701 | Регион Адрес<br>SERV 0<br>SERV 0<br>SERV 0<br>SERV 0<br>SERV 0<br>SERV 0<br>SERV 0<br>SERV 0<br>SERV 0                                         | Значение<br>9<br>-9.90546<br>27-12<br>False<br>False<br>0.50000<br>False<br>0                  | Качество<br>ОК<br>ОК<br>ОК<br>ОК<br>ОК<br>ОК<br>ОК<br>СОММ           | Время (UTC)<br>2011-12-2<br>2011-12-2<br>2011-12-2<br>2011-12-2<br>2011-12-2<br>2011-12-2<br>2011-12-2<br>2011-12-2 | Тип в с<br>float<br>float<br>string<br>bool<br>bool<br>float<br>bool<br>float |       |
|                                                                                                    |                                                                                                    | Сообщения Запросы<br>Режим вывода: Запу<br>27-12-2011 19:03:01<br>27-12-2011 19:03:01<br>27-12-2011 19:03:01<br>27-12-2011 19:03:01<br>27-12-2011 19:03:01   | Сообщения скри<br>щен Фильтр: Все<br>.518 Vibrator:Запис<br>.518 Time:Запись в<br>.518 Sin:Запись в<br>.518 Saw:Запись в<br>.314 Vibrator:Запи | ПТОВ<br>COOGЩЕНИЯ<br>Cb B PN_SIM<br>B PN_SIMULA<br>PN_SIMULAT<br>B PN_SIMULA<br>Cb B PN_SIMULA | ULATOR.PD_<br>ITOR.PD_SIMU<br>OR.PD_SIMU<br>TOR.PD_SIM<br>TOR.PD_SIM | SIMULATOR. Vib<br>NULATOR. Time a<br>NLATOR. Sin ana<br>ULATOR. Saw an<br>SIMULATOR. Vib                            | rator зна<br>значение<br>чение -9<br>начение<br>rator зна                     | ><br> |

Задание 2. Настройка ОРС сервера. Создание конфигурации устройства дискретного вводавывода ОВЕН МК110-224.8Д.4Р.

 Выполняя следующие шаги, создайте конфигурацию прибора ОВЕН МК110.8Д.4Р. Это модуль дискретного ввода – вывода, в котором 8 входов, которые могут работать в режиме счетчиков, и 4 выхода, которые могут работать в ШИМ (Широтно-Импульсная Модуляция) режиме. Прибор (рис 2) работает по последовательному интерфейсу RS-485. Адрес устройства на шине: 16.

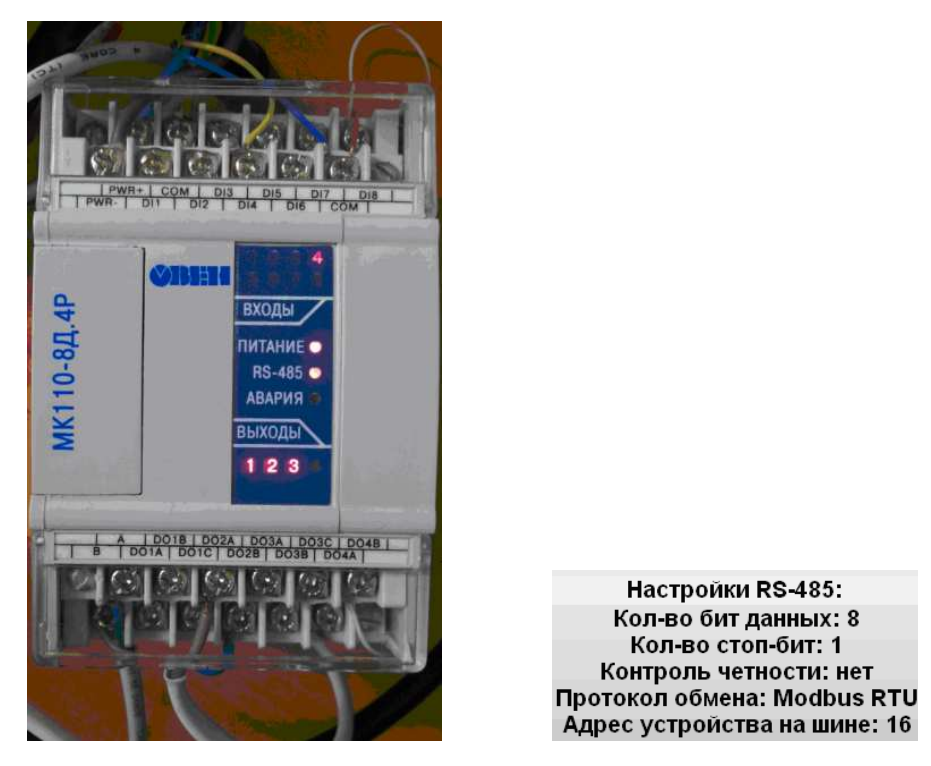

Рис. 2. Вид подключенного МК 110 и параметры обмена по RS-485.

- 2. Запустите ОРС сервер.
- 3. Создайте новую конфигурацию и сохраните ее под именем, например, МК110.

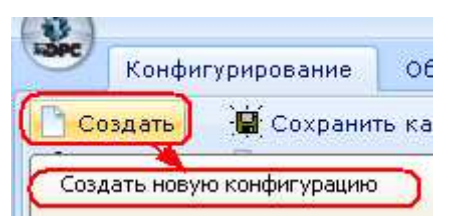

4. В левой части интерфейса находится дерево объектов ОРС сервера, в нем отображаются узлы, устройства, группы и теги. В правой части находится окно свойств выделенного объекта. У нас выделен объект "Сервер" – корневой объект конфигурации. Он имеет только две настройки: комментарий и разрешение записи в журнал событий (принятый термин - ЛОГ). ЛОГ – это текстовый файл в который записываются все события происходящие в сервере. ЛОГ бывает очень полезен при отладке.

| 🗋 Создать 📓 Сохранить как       | 🛛 🕅 Переименовать 🗙 Удалить | 📽 Добавить узел 🚔 Добавить тег            |
|---------------------------------|-----------------------------|-------------------------------------------|
| 🗃 Открыть 👘 📝 Сделать стартовым | 🔋 Копировать 🛛 🗐 Отменить   | 📶 Добавить устройство 🧍 Переместить вверх |
| . Сохранить                     | 🌛 Вставить 🛛 🏹 Вернуть      | 1 Добавить группу 🕴 Переместить вниз      |
| Файл конфигурации               | Правка                      | Сервер                                    |
| екущая конфигурация :           |                             |                                           |
| Лоректы                         |                             |                                           |
| Сервер                          | Сервер                      |                                           |
| R .                             | 🗏 Общие настройки           |                                           |
|                                 | Комментарий                 |                                           |
|                                 | 🗏 Журнал                    |                                           |
|                                 | Разрешение записи Ложь      |                                           |
|                                 |                             |                                           |
|                                 |                             |                                           |
|                                 |                             |                                           |
|                                 |                             |                                           |
|                                 |                             |                                           |
|                                 |                             |                                           |
|                                 |                             |                                           |
|                                 |                             | Окно своиств объекта                      |

5. Добавьте в сервер коммуникационный узел. Добавлять элементы в дерево объекты можно используя специальную панель или контекстное меню. Настройте параметры коммуникационного узла задавая параметры устройства МК110.

| 🎎 Редактирование коммун        | икационного узла |  |  |  |  |  |  |
|--------------------------------|------------------|--|--|--|--|--|--|
| Имя узла Последовательный порт |                  |  |  |  |  |  |  |
| 🗉 Общие настройки              |                  |  |  |  |  |  |  |
| Комментарий                    |                  |  |  |  |  |  |  |
| Включен в работу               | Истина           |  |  |  |  |  |  |
| Тип узла                       | (сом)            |  |  |  |  |  |  |
| 🗏 Настройки СОМ                |                  |  |  |  |  |  |  |
| Порт                           | 2                |  |  |  |  |  |  |
| Скорость                       | 9600             |  |  |  |  |  |  |
| Данные                         | 8                |  |  |  |  |  |  |
| Контроль четности              | Нет              |  |  |  |  |  |  |
| Стоп биты                      | 1                |  |  |  |  |  |  |
| Межсимвольный таймау           | т (мс) О         |  |  |  |  |  |  |
| 🗏 Скрипт                       |                  |  |  |  |  |  |  |
| Выполнение скрипта             | Ложь             |  |  |  |  |  |  |

6. Добавьте в порт устройство. Устройство, как и узлы, можно добавлять через специальную панель или контекстное меню. В устройство можно добавлять теги, группы и подустройства.

|     | 🕌 Редактирование устройства                                |                                   |  |  |  |  |
|-----|------------------------------------------------------------|-----------------------------------|--|--|--|--|
| Им  | ия устройства (MK110)                                      |                                   |  |  |  |  |
|     | Общие настройки                                            |                                   |  |  |  |  |
| K   | Сомментарий                                                | Модуль дискретного ввода-вывода 🕽 |  |  |  |  |
| E   | эключено в работу                                          | Истина                            |  |  |  |  |
| ٦   | Гип устройства                                             | MODBUS                            |  |  |  |  |
| 4   | Адрес                                                      | 16                                |  |  |  |  |
| E   | время ответа (мс)                                          | 1000                              |  |  |  |  |
| Г   | Товторы при ошибке                                         | 3                                 |  |  |  |  |
| Г   | Товторное соединение после ошибки через (c)                | 10                                |  |  |  |  |
| F   | еинициализация узла при ошибке                             | Ложь                              |  |  |  |  |
| Г   | Териод опроса                                              | 1000                              |  |  |  |  |
| F   | Размерность периода опроса                                 | MC                                |  |  |  |  |
| F   | Начальная фаза                                             | 0                                 |  |  |  |  |
| F   | Размерность фазы                                           | MC                                |  |  |  |  |
| 0   | Старт после запуска                                        | Истина                            |  |  |  |  |
| □ ( | Скрипт                                                     |                                   |  |  |  |  |
| E   | Зыполнение скрипта                                         | Ложь                              |  |  |  |  |
| B   | Настройка запросов                                         |                                   |  |  |  |  |
| P   | Лаксимальное количества HOLDING регистров в запросе чтения | 125                               |  |  |  |  |
| P   | Лаксимальное количества INPUT регистров в запросе чтения   | 125                               |  |  |  |  |
| H   | не использовать команду WRITE_SINGLE_COIL (0x05)           | Истина                            |  |  |  |  |
| F   | не использовать команду WRITE_SINGLE_REGISTER (0x06)       | Истина                            |  |  |  |  |
| P   | Лаксимальное допустимый разрыв адресов в запросе чтения    | 0                                 |  |  |  |  |
| ν   | 1спользовать режим ASCII                                   | Ложь                              |  |  |  |  |
| ۷   | 1спользовать преамбулу                                     | Ложь                              |  |  |  |  |
|     | _ Тиражировать 1                                           | Да Нет                            |  |  |  |  |

7. Добавьте тег который будет опрашивать маску входов.

| 1 | Редактирование тега                                                                                  |                                          | × |  |  |  |  |  |
|---|----------------------------------------------------------------------------------------------------|------------------------------------------|---|--|--|--|--|--|
|   |                                                                                                    |                                          |   |  |  |  |  |  |
|   |                                                                                                    | 1                                        | _ |  |  |  |  |  |
| 6 | Общие настроики                                                                                      |                                          | ^ |  |  |  |  |  |
|   | Комментарии                                                                                          | БИТОВАЯ МАСКА ВСЕХ ВХОДОВ                | - |  |  |  |  |  |
|   | включен в работу                                                                                     |                                          |   |  |  |  |  |  |
|   | Регион                                                                                               | HOLDING_REGISTERS                        |   |  |  |  |  |  |
|   | Адрес                                                                                                | 51<br>(auto)                             |   |  |  |  |  |  |
|   | тип данных в устроистве                                                                              | (Int16)                                  |   |  |  |  |  |  |
|   | Тип данных в сервере                                                                                 | int32                                    |   |  |  |  |  |  |
|   | Тип доступа                                                                                          | ReadOnly                                 |   |  |  |  |  |  |
|   | Использовать перестановку байтов в значении                                                          | Истина                                   |   |  |  |  |  |  |
|   | Перестановка байтов в значении                                                                       | 10325476                                 | _ |  |  |  |  |  |
|   | Последний тег в групповом запросе                                                                    | Ложь                                     |   |  |  |  |  |  |
|   | Пересчет (А*Х + В)                                                                                   | Ложь                                     |   |  |  |  |  |  |
| F | Скрипт                                                                                               |                                          |   |  |  |  |  |  |
|   | Разрешение выполнения скрипта после чтения                                                           | Ложь                                     |   |  |  |  |  |  |
|   | Разрешение выполнения скрипта перед записью                                                          | Ложь                                     |   |  |  |  |  |  |
| G | Дополнительно                                                                                        |                                          |   |  |  |  |  |  |
|   | Наличие отдельного регистра записи                                                                   | Ложь                                     |   |  |  |  |  |  |
|   | Извлечение бита из данных                                                                            | Ложь                                     |   |  |  |  |  |  |
|   | Чтение сразу после записи                                                                            | Ложь                                     |   |  |  |  |  |  |
|   | Принудительная запись командой б                                                                     | Ложь                                     |   |  |  |  |  |  |
| G | HDA                                                                                                  |                                          |   |  |  |  |  |  |
|   | HDA доступ                                                                                           | Ложь                                     | ~ |  |  |  |  |  |
|   | ✓ Тиражировать 1 🗘 Да Нет                                                                            |                                          |   |  |  |  |  |  |
|   | HOLDING_REGISTERS<br>COILS<br>DISCRETE_INPUTS<br>INPUT_REGISTERS<br>HOLDING_REGISTERS<br>SERVER_ONLY |                                          |   |  |  |  |  |  |
|   | 15 или 5                                                                                             |                                          |   |  |  |  |  |  |
|   | Discrete_inputs - регистр входов. Чтение - функция 2                                                 |                                          |   |  |  |  |  |  |
|   | Input_Registers - регистр ввода. Чтение - функция 4                                                  |                                          |   |  |  |  |  |  |
|   | Holding_Registers - регистр хранени<br>запись функция 16                                             | ияза<br>1я. Чтение - функция З,<br>или 6 |   |  |  |  |  |  |
|   | Server_Only - программный тег                                                                        |                                          |   |  |  |  |  |  |

Примечание (из руководства по эксплуатации МК110):

• Запись счетчиков дискретных входов осуществляется командой 16 (0x10), чтение – командами 3 (0x 03) или 4 (0 x 04). Запись в регистры осуществляется командой 16 (0x10), чтение – командами 03 или 04 (прибор поддерживает обе команды).

- Список ячеек представлен в Таблице В.3.
- Полный список регистров ModBus приведен в таблице. В.4.

| Параметр               | Ед.     | Значение | Тип    | Адрес реги | стра  |
|------------------------|---------|----------|--------|------------|-------|
|                        | измерен |          |        | (hex)      | (dec) |
| Битовая маска значений | _       | 0 15     | uint16 | 0032       | 0050  |
| выходов                |         |          |        |            |       |
| Битовая маска значений | _       | 0 255    | uint16 | 0033       | 0051  |
| входов                 |         |          |        |            |       |

Регистры протокола ModBus (из устройства по эксплуатации МК110)

- 8. Сохраните конфигурацию. Имя конфигурации МК110.
- 9. Запустите опрос ОРС сервера. Для этого сначала нажмите на кнопку "Сделать стартовым", затем на круглую кнопку в левом верхнем углу интерфейса и, затем, на кнопку старт. На закладке "Сообщения" выдаются предупредительные сообщения и сообщения об ошибках. На закладке "Запросы" можно увидеть трассировку обменных устройств.
- 10. Замкните какой-нибудь вход **DI** модуля МК110 на землю **COM**. Значение в битовой маске должно показывать битовый номер входа. Например, значение 128 показывает, что замкнут 8-ой вход.
- 11. Остановите ОРС сервер.
- 12. Добавьте в ранее созданное устройство МК 110 дерева объектов ОРС сервера группу с именем "Выходы". В устройстве 4 выхода. Если в регистр записать ноль, то выход будет выключен, если 1000 то включен. Если задать промежуточное значение, то активизируется ШИМ режим заданной скважности. Выходы имеют номера регистров от 0 до 3. Добавьте в группу тег выхода с показанными ниже параметрами и скопируйте его четыре раза. Убедитесь, что у каждого тега имеется свой адрес.

| Параметр             | Ед.     | Значение | Тип    | Адрес регистра |       |
|----------------------|---------|----------|--------|----------------|-------|
|                      | измерен |          |        | (hex)          | (dec) |
| Значение на выход №1 | 0.1 %   | 0 1000   | uint16 | 0000           | 0000  |
| Значение на выход №2 | 0.1 %   | 0 1000   | uint16 | 0001           | 0001  |
| Значение на выход №3 | 0.1 %   | 0 1000   | uint16 | 0002           | 0002  |
| Значение на выход №4 | 0.1 %   | 0 1000   | uint16 | 0003           | 0003  |

Регистры протокола ModBus (из устройства по эксплуатации МК110)

| 3 | Редактирование тега                         |                   |  |  |  |  |
|---|---------------------------------------------|-------------------|--|--|--|--|
| k | мя тега (Выход)                             |                   |  |  |  |  |
|   | Общие настройки                             |                   |  |  |  |  |
|   | Комментарий                                 | Выход             |  |  |  |  |
|   | Включен в работу                            | Истина            |  |  |  |  |
|   | Регион                                      | HOLDING_REGISTERS |  |  |  |  |
|   | Адрес                                       |                   |  |  |  |  |
|   | Тип данных в устройстве                     | int16             |  |  |  |  |
|   | Тип данных в сервере                        | int32             |  |  |  |  |
|   | Тип доступа                                 | ReadWrite         |  |  |  |  |
|   | Использовать перестановку байтов в значении | Истина            |  |  |  |  |
|   | Перестановка байтов в значении              | 10325476          |  |  |  |  |
|   | Последний тег в групповом запросе           | Ложь              |  |  |  |  |
|   | Пересчет (А*Х + В)                          | Ложь              |  |  |  |  |
|   | Скрипт                                      |                   |  |  |  |  |
|   | Разрешение выполнения скрипта после чтения  | Ложь              |  |  |  |  |
|   | Разрешение выполнения скрипта перед записью | Ложь              |  |  |  |  |
|   | Дополнительно                               |                   |  |  |  |  |
|   | Наличие отдельного регистра записи          | Ложь              |  |  |  |  |
|   | Извлечение бита из данных                   | Ложь              |  |  |  |  |
|   | Чтение сразу после записи                   | Ложь              |  |  |  |  |
|   | Принудительная запись командой б            | Ложь              |  |  |  |  |
|   | HDA                                         |                   |  |  |  |  |
|   | HDA доступ                                  | Ложь 🗸            |  |  |  |  |
|   | 🗹 Тиражировать 🚺                            | Да Нет            |  |  |  |  |

13. Добавьте в устройство МК100 дерева объектов ОРС сервера группу регистров счетчиков "Счетчики". Счетчики работают в режиме чтения и записи. Запись в регистр нуля сбрасывает счетчик. Иногда бывает нужно, чтобы какие-нибудь теги опрашивались отдельным циклом. Например, нет необходимости сейчас опрашивать величины уставок. В этом случае необходимо добавить подустройство. Подустройство выполняет те же функции, что и группа, но при этом имеет собственный период опроса, а также собственный скрипт. Регистры протокола ModBus (из устройства по эксплуатации МК110)

Регистры протокола ModBus (из устройства по эксплуатации МК110)

| Параметр                   | Ед.          | Значение | Тип    | Адрес регистра |       |
|----------------------------|--------------|----------|--------|----------------|-------|
|                            | измерен      |          |        | (hex)          | (dec) |
| Значение счетчика входа №1 | срабатывание | 0 65535  | uint16 | 0040           | 0064  |
| Значение счетчика входа №2 | срабатывание | 0 65535  | uint16 | 0041           | 0065  |
|                            |              |          |        |                |       |

| 8 | Редактирование тега                         |                             |      |  |       |  |
|---|---------------------------------------------|-----------------------------|------|--|-------|--|
| ~ | Тедактирование тета                         |                             |      |  | کار ک |  |
| И | мя тега (Вход)                              |                             |      |  |       |  |
| - | Общие настройки                             |                             |      |  |       |  |
|   | Комментарий                                 | Счетчик                     |      |  |       |  |
|   | Включен в работу                            | Истина<br>HOLDING_REGISTERS |      |  |       |  |
|   | Регион                                      |                             |      |  |       |  |
|   | Адрес (                                     | 64)                         |      |  |       |  |
|   | Тип данных в устройстве                     | uint16                      | )    |  |       |  |
|   | Тип данных в сервере                        | uint32                      | 5    |  |       |  |
|   | Тип доступа                                 | ReadW                       | rite |  |       |  |
|   | Использовать перестановку байтов в значении | Истина                      | 3    |  |       |  |
|   | Перестановка байтов в значении              | 103254                      | +76  |  |       |  |
|   | Последний тег в групповом запросе           | Ложь                        |      |  |       |  |
|   | Пересчет (А*Х + В)                          | Ложь                        |      |  |       |  |
| - | Скрипт                                      |                             |      |  |       |  |
|   | Разрешение выполнения скрипта после чтения  | Ложь                        |      |  |       |  |
|   | Разрешение выполнения скрипта перед записью | Ложь                        |      |  |       |  |
| - | Дополнительно                               |                             |      |  |       |  |
|   | Наличие отдельного регистра записи          | Ложь                        |      |  |       |  |
|   | Извлечение бита из данных                   | Ложь                        |      |  |       |  |
|   | Чтение сразу после записи                   | Ложь                        |      |  |       |  |
|   | Принудительная запись командой б            | Ложь                        |      |  |       |  |
| - | HDA                                         |                             |      |  |       |  |
|   | HDA доступ                                  | Ложь                        |      |  |       |  |
| _ |                                             |                             |      |  |       |  |

- 14. Для примера, добавьте в счетчики подустройство с именем "Счетчики".
- 15. Задайте ему собственный период опроса 2000 мс.
- 16. Добавьте в подустройство тег "Вход". Диапазон счетчика соответствует типу uint16.
- 17. Сохраните конфигурацию.
- 18. Проверьте работу ОРС сервера в режиме исполнения. После запуска сервера в окне тегов должен появиться полный список тегов и их значений. В дереве объектов можно выделить устройство, подустройство или группу. Тогда в списке тегов будут присутствовать только вложенные в них теги.

- 19. Измените выход с адресом 0 дважды щелкнув по нему введите значение 500 (скважность ШИМ задается в интервале от 0 до 1000). Услышав характерный звук работы, выключите его, записав значение 0.
- 20. Проверьте работу счетчиков. Подайте несколько импульсов на 8-ой вход.
- 21. Сбросьте счетчик 8-го входа, введя ноль в соответствующую ячейку колонки "Значение".
- 22. Созданный прибор можно экспортировать, а затем импортировать в дерево объектов различных структур. Для проверки, выберите в контекстном меню "Экспорт устройства" и сохраните его под именем МК110.

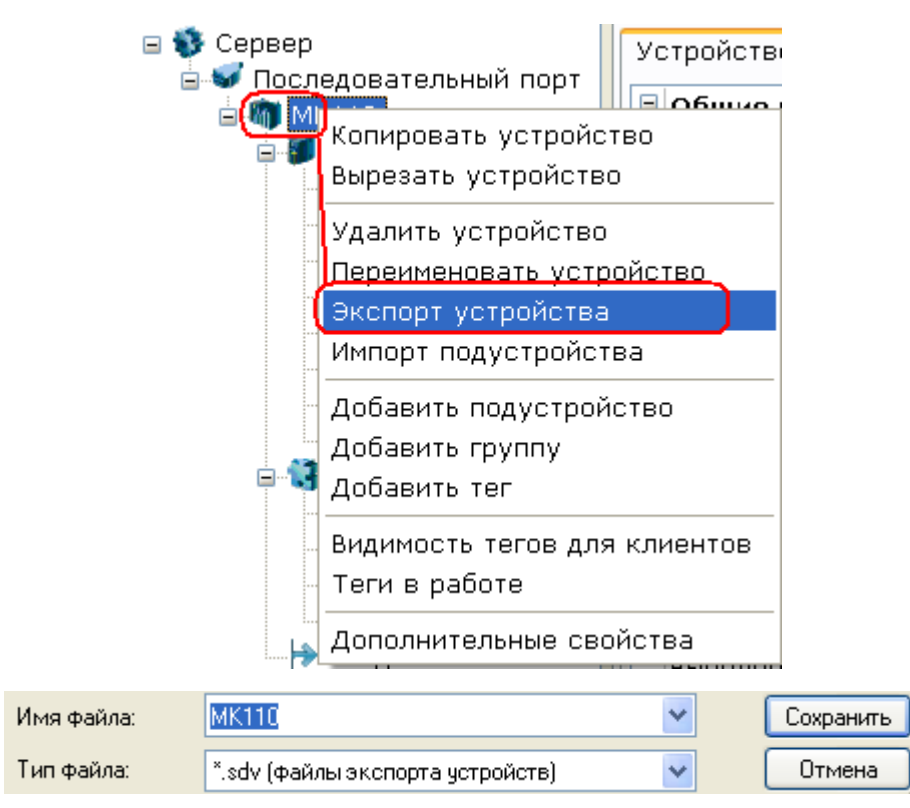

- 23. Выполните импорт устройства в дерево устройств. Убедитесь, что структура устройства не изменилась. Затем отмените добавление устройства или удалите импортированное устройство.
- 24. Сохраните конфигурацию.

### контрольные вопросы

- 1. Для чего предназначен ОРС сервер?
- 2. Как обеспечивается связь устройств и клиентов с Modbus OPC DA сервером?
- 3. Как осуществляется мониторинг значений переменных?
- 4. Может ли сервер работать с несколькими клиентами одновременно?
- 5. Какие типы данных поддерживает сервер?
- 6. Для чего предназначен редактор встроенного сценарного языка SQL сервера?

## БИБЛИОГРАФИЧЕСКИЙ СПИСОК

- 1. Дилер ПО "ОВЕН" в СПб системный интегратор ПО "ОВЕН" <u>http://ovenspb.ru/</u>
- 2. Союз прибор <u>http://www.souz-pribor.ru/go.pl?did=1.01.03.068&i=6318</u>
- 3. Dr. Bob Davidov. Компьютерные технологии управления в технических системах <u>http://portalnp.ru/author/bobdavidov</u>